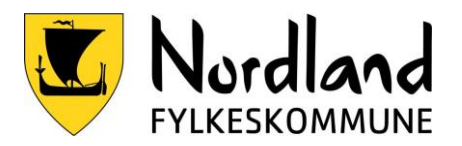

# Topptekst og sidetall

# Microsoft Word: Topptekst og sidetall

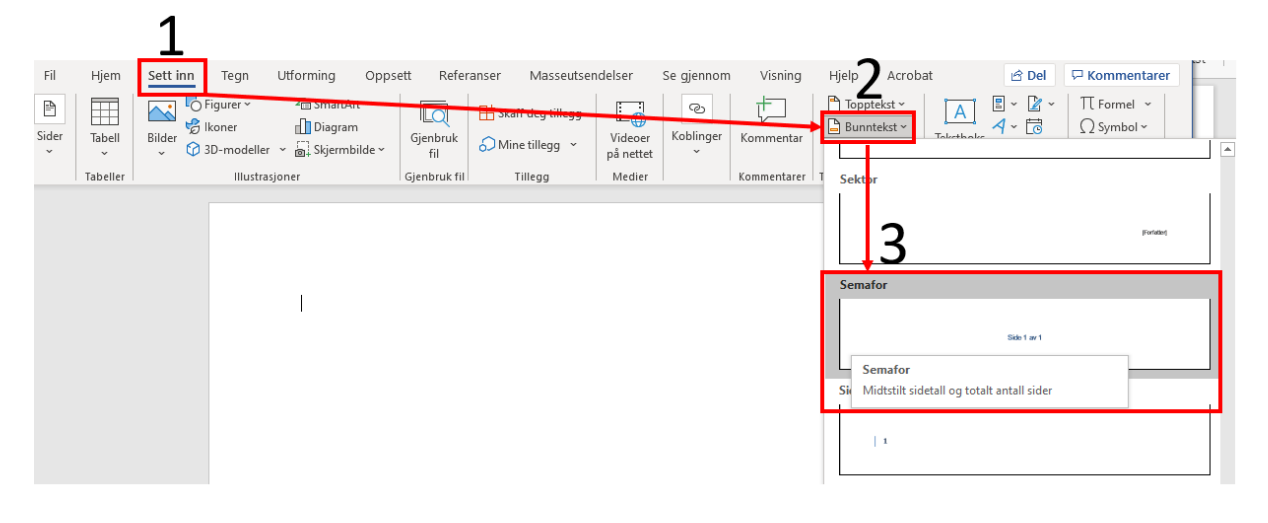

- 1. Velg sett inn
- 2. Velg Bunntekst
- 3. Velg Semafor

Dette vil automatisk sette inn sidetall og totalt antall sider.

| Utforming Oppsett Referanser Mas<br>Dato og Dokumentinfo Hurtigdeler Bilder på<br>klokkeslett<br>Sett inn | seutsendelser Se gjennom Visnin<br>Gå til Gå til Så til Sobe til forrige<br>Navigasjon | g Hjelp <u>Topptekst og br</u><br>Annerledes førsteside<br>Ulike odde- og partallssider<br>Vis dokumenttekst<br>Alternativer | unntekst<br>Topptekst fra topper: 1,2<br>United Sett inn justeringstabulate<br>Plassering | 2 r Del<br>15 cm ↓<br>25 cm ↓<br>Lukk topptekst<br>og bunntekst<br>Lukk |
|----------------------------------------------------------------------------------------------------|----------------------------------------------------------------------------------------|----------------------------------------------------------------------------------------------------|-------------------------------------------------------------------------------------------|-------------------------------------------------------------------------|
| Kandidatnummer<br>Topptekst                                                                               | Fagkode                                                                                |                                                                                                    | Dato                                                                                      | /                                                                       |

- 1. Gå helt øverst på siden og fyll inn toppteksten med Kandidatnummer, Fagkode, og Dato (dette får du oppgitt på eksamensdagen).
- 2. Trykk så på **Lukk topptekst og bunntekst**, alternativt dobbeltklikk på selve dokumentet for å lukke toppteksten.

Husk å lagre dokumentet manuelt før du starter på eksamensoppgaven.

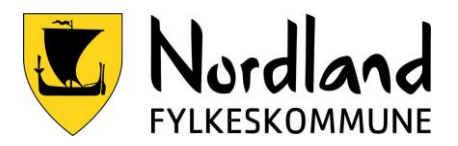

# LibreOffice Topptekst og sidetall

# Topptekst

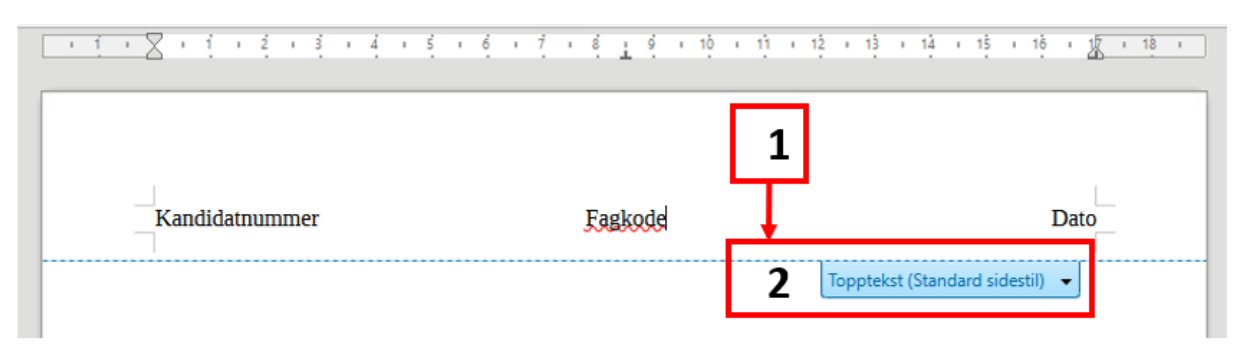

- 1. Aktiver topptekst med å trykke på toppen av dokumentet
- 2. Trykk på Topptekst (standard sidestil)
- 3. Fyll inn toppteksten med **Kandidatnummer, Fagkode, og Dato** (dette får du oppgitt på eksamensdagen).

#### Sidetall

Aktiver bunntekst på samme måte som topptekst. Sett inn – Bunntekst - Standard

|        | Bunntekst (Standard sidestil) 👻 🙎                              |
|--------|----------------------------------------------------------------|
| 1 av 4 | Formater bunntekst<br>Kantlinje og bakgrunn<br>Slett bunntekst |
|        | 3 Sett inn sidenummer<br>Sett inn sidetall 1                   |
|        |                                                                |

- 1. Aktiver bunntekst med å trykke på bunnen av dokumentet
- 2. Trykk på Bunntekst (Standard sidestil)
- 3. Velg Sett inn sidenummer skriv inn teksten Av Velg Sett inn sideantall.
- 4. Da vil bunnteksten inneholde både gjeldende side og totalt antall sider